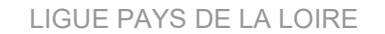

## COMMENT S'INSCRIRE A UNE FORMATION MODULAIRE D'EDUCATEUR? PROCÉDURE À RÉALISER PAR LE RÉFÉRENT FOOTCLUBS POUR UNE PRÉINSCRIPTION DE SON LICENCIÉ À UNE FORMATION VIA PORTAILCLUBS

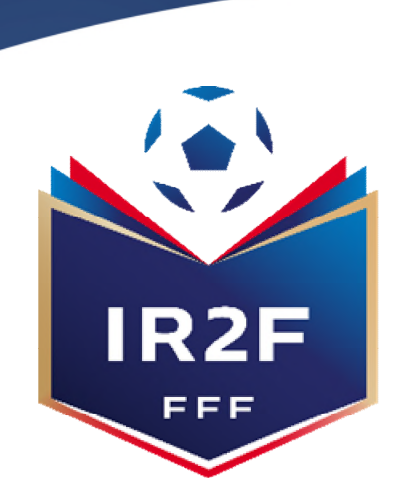

LIGUE

INSTITUT RÉGIONAL de formation du football de la ligue pays de la loire

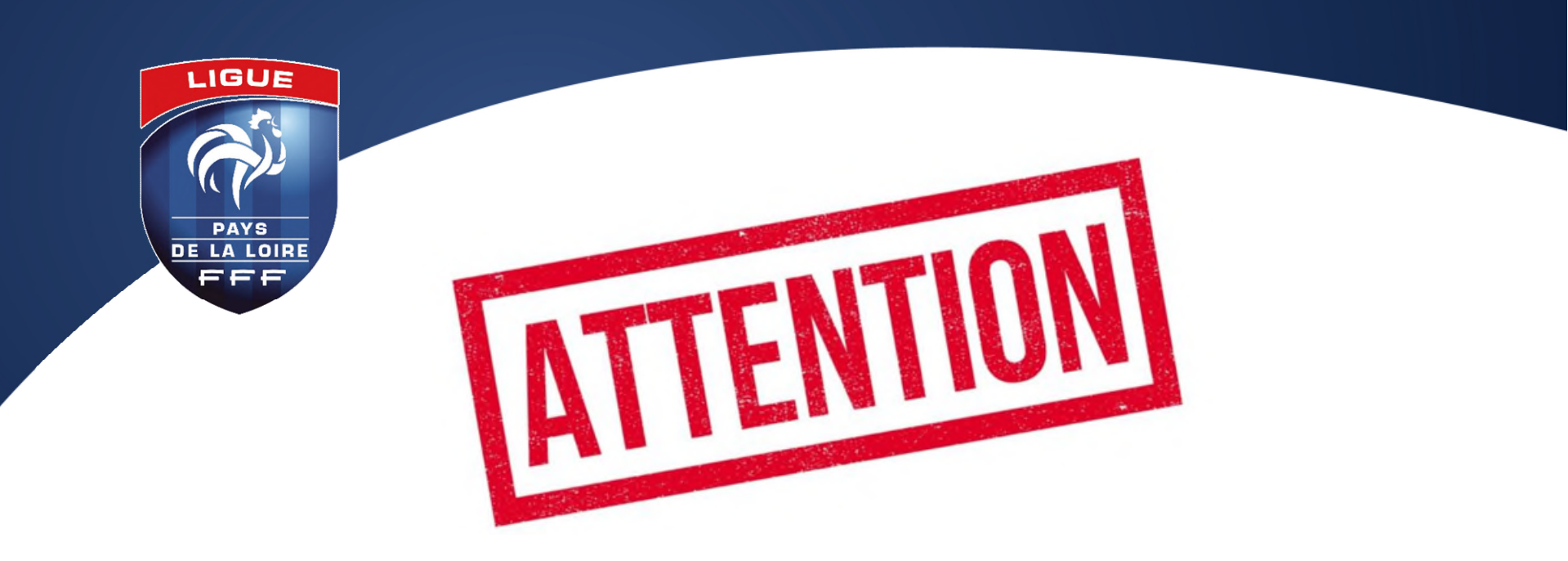

# LES INSCRIPTIONS EN LIGNE SONT CLOSES 10 JOURS AVANT LE DÉBUT DE LA FORMATION

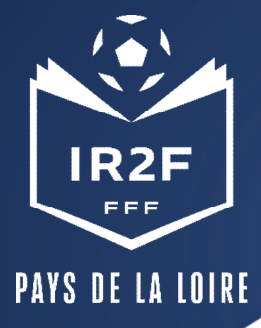

#### **1. SE CONNECTER A PORTAILCLUBS 1/2**

Pour réaliser des pré inscriptions, voici les différentes étapes à effectuer pour avoir accès à portailclubs, puis pour inscrire un licencié d'un club à une formation via portailclubs :

• Vous rendre sur https://portailclubs.fff.fr et cliquer sur connecter vous.

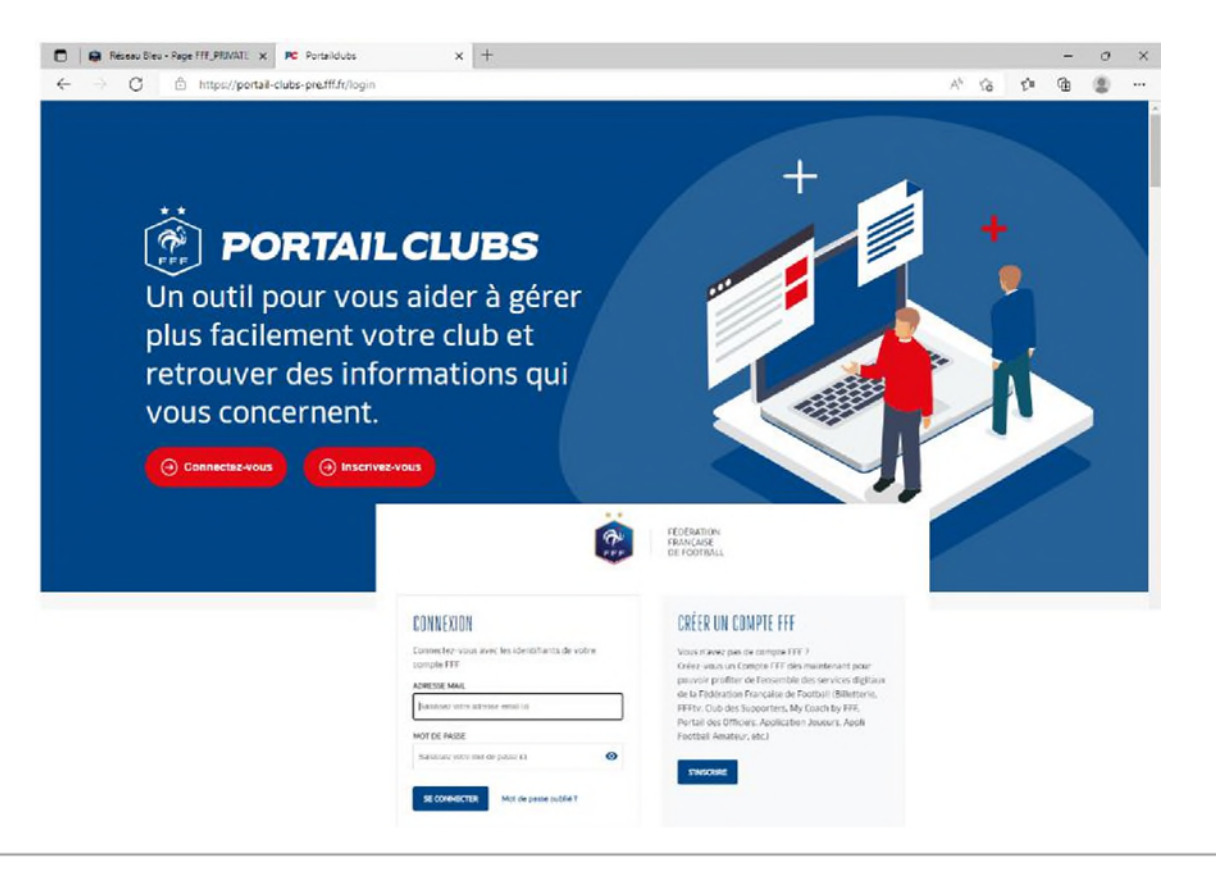

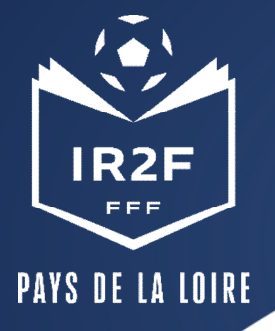

#### 1. SE CONNECTER A PORTAILCLUBS 2/2

- Si vous n'avez pas de compte SSO / Mon compte FFF, vous devez en créer un directement :
  - En vous rendant sur <u>https://portailclubs.fff.fr</u> (partie droite de l'écran) puis utiliser ce compte pour vous connecter
  - Vous rentrerez alors dans le processus de sélection du/des clubs sur lequel vous souhaitez devenir administrateur

#### Si vous avez un compte SSO / Mon compte FFF :

- Vous devez vous connecter directement en vous rendant sur <u>https://portailclubs.fff.fr</u> (partie gauche de l'écran)
- Vous rentrerez alors dans le processus de sélection du/des clubs sur lequel vous souhaitez devenir administrateur

Une fois la demande effectuée en tant qu'administrateur du club (l'inscription, pour le moment, n'est pas possible pour les personnes n'ayant pas ce profil), la FFF validera votre compte et vous pourrez accéder à Portailclubs.

# Si toutefois vous rencontrez des problèmes sur Portailclubs, merci de contacter <u>portailclubs@fff.fr.</u>

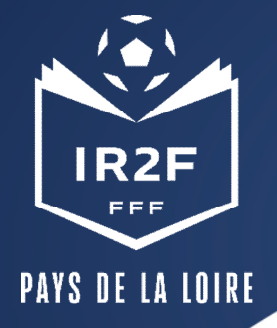

#### **SÉLECTIONNER LA FORMATION SOUHAITÉE 1/2**

#### 1. Sur Portailclubs, veuillez cliquer sur le bouton « formation » :

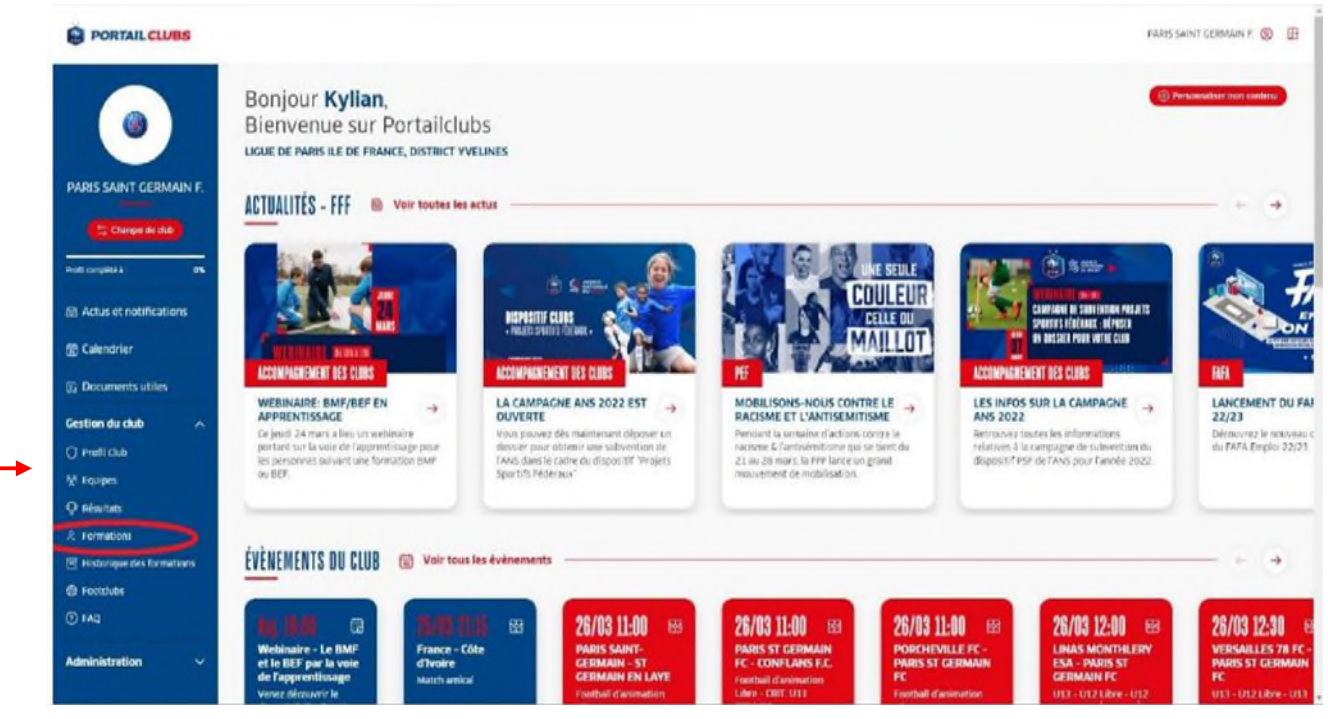

2. Lorsque vous êtes sur la page formation de portailclubs, veuillez choisir la formation sur laquelle le club souhaite préinscrire un ou des stagiaires :

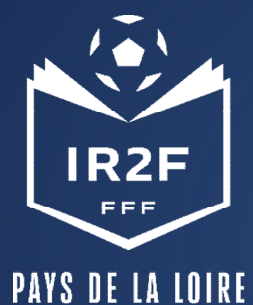

#### **SÉLECTIONNER LA FORMATION SOUHAITÉE 2/2**

2. Lorsque vous êtes sur la page formation de portailclubs, veuillez choisir la formation sur laquelle le club souhaite préinscrire un ou des stagiaires :

|                                         |                                                                      |                 |                              | PARIS SAINT CERMAIN F 🚳 🗄                                                                                                    |
|-----------------------------------------|----------------------------------------------------------------------|-----------------|------------------------------|----------------------------------------------------------------------------------------------------|
| ۲                                       | Formations Vous trouverez id l'ensemble des formations ENTRAINEUR(E) |                 | ~                            | OIR AUSSI                                                                                                    |
| PARIS SAINT GERMAIN F.                  | ENTERING CONTRACTOR                                                  |                 | a formations disponibles     |                                                                                                    |
| Canage as data                          | Brevet de Moniteur de Football                                       | Entransurial    |                              |                                                                                                    |
| Actus et notifications                  | Brevet de Moniteur de Pootball en Apprentissage                      | Entra ineur(d)  | Θ                            | FROMATION LIFE FF                                                                                                    |
| Calendrier                              | Brevet d'Entraîneur de Pootball                                      | Entra-losse(at) | •                            | WEBINAIRE: BMF/BEF EN                                                                                                    |
| Documents utiles                        | Brevet d'Entraîneur de Football en Apprentissage                     | Entraineuriei   | •                            | APPRENTISSAGE<br>Ce jeudi 24 mars a lieu un webinaire<br>portant sur la voie de l'apprentissage pour<br>les certannes sussait une formation EMP |
| Cestion du club A                       | Diplôme d'Etat Supérieur mention Football - Percours 1               | Entraineur      | 0                            | OU BEF                                                                                                    |
| M Equipes                               | Diplâme d'Etat Supérieur mention Football - Percours 2               | Entraineur      | •                            |                                                                                                    |
| Q Adultats<br>A Formations              | Brevet d'Entraîneur Formateur de Football                            | Ditraineur      | Θ                            |                                                                                                    |
| Π Historique des formations Ø Footslubs | Brevet d'Entraîneur Professionnel de Football                        | Detrained       | Θ                            |                                                                                                    |
| TAD FAD                                 | EMERDÊNEURI(E) SPÉCIFIQUE                                            |                 | B formations disponibles 🗸 🗸 |                                                                                                    |
| Administration 🗸                        | FORMATION CONTINUE DE RIVEAU D                                       |                 | 9 formations disponibles. 😒  |                                                                                                    |
|                                         | FROMATION CONTINUE OF INVESTIGATION                                  |                 | 2 formations disconibles     |                                                                                                    |

Vous retrouvez toutes les informations et règlements concernant la formation. Vous pouvez lancez préinscription de vos licenciés à la formation sélectionnée.

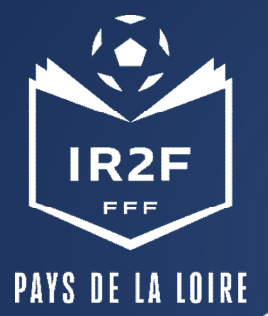

#### **PRÉINSCRIRE MES LICENCIÉS 1/5**

1. Cliquer sur « Je préinscris mes licenciés » :

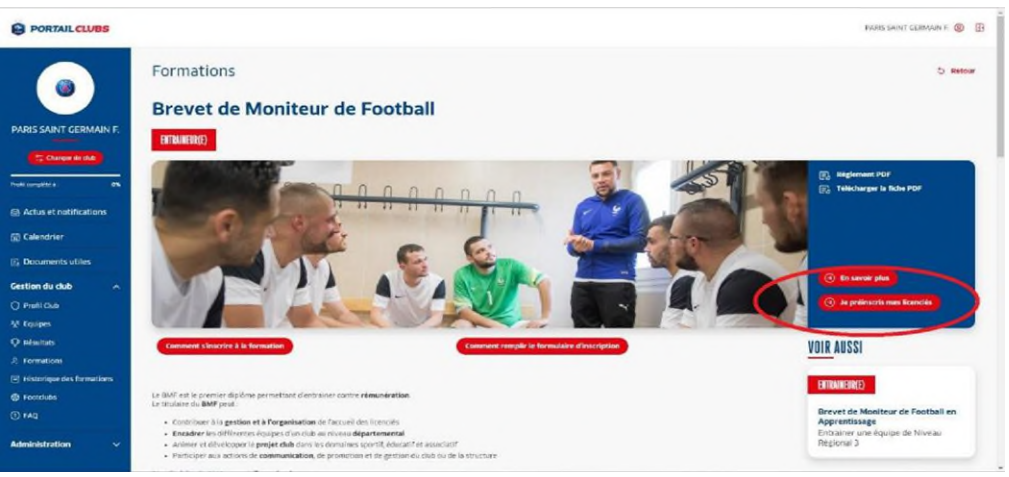

Vous pouvez accéder à la documentation fédérale concernant la formation en cliquant sur les liens en haut à droite :

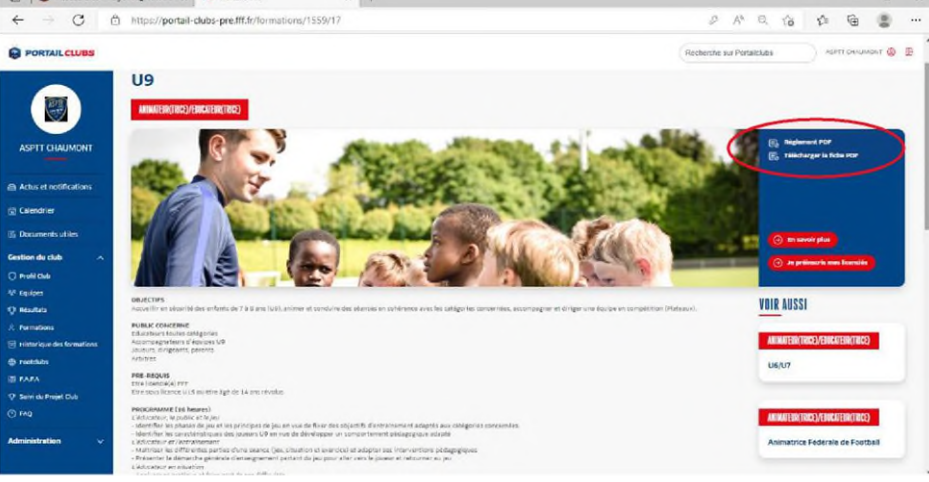

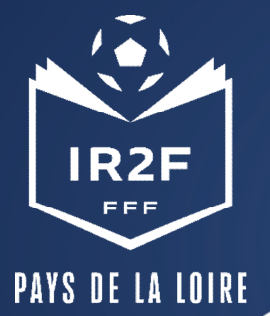

#### **PRÉINSCRIRE MES LICENCIÉS 2/5**

2. Sélectionner l'organisme de formation dans la liste déroulante des centres de gestion :

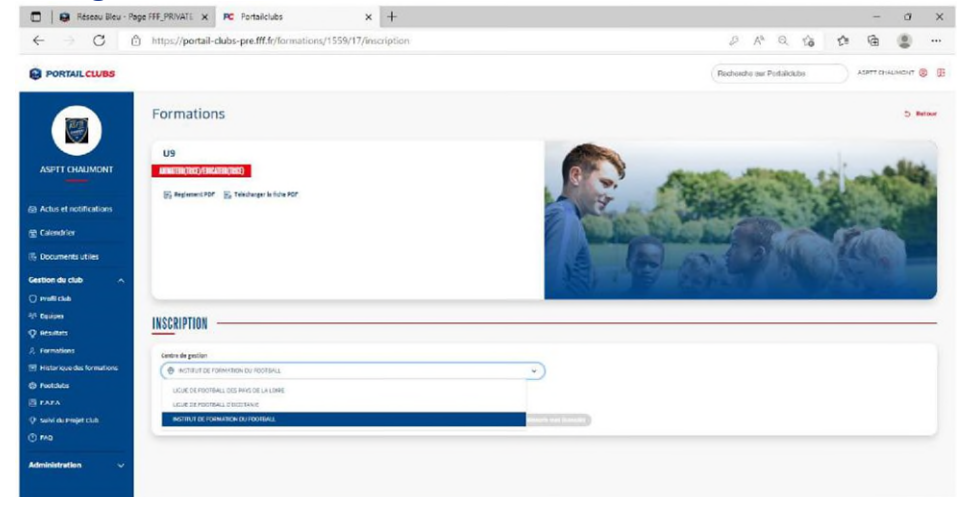

3. Rechercher les sessions proposées soit par lieu, soit par date :

|                                                                                                    | ← → C ② https://portail-clubs-pre.fff.fr/formations/1559/17/inscription                                   | 0 A Q G G G                                   | IFF                           |                                                                              |                                              |
|----------------------------------------------------------------------------------------------------|----------------------------------------------------------------------------------------------------|-----------------------------------------------|-------------------------------|------------------------------------------------------------------------------|----------------------------------------------|
|                                                                                                    | PORTAIL CLUBS                                                                                             | Recherche sur Portalicubs ASPTT CHAUMONT (8)  | INSTITUT DE FORMATIO          | 0N                                                                           |                                              |
| Active transfer of the second of the second  | August (10.) (Sice (20 TEC))                                                                              | C. Carlor                                     | DU FOOTBALL                   | (MNAT) X RC Notables X +<br>pp://portal-duke-per/McNonation/1555/17/workpion |                                              |
| A Abore reactions of the second of the second of the seco  | ASPTT CHAUMONT                                                                                            | THE REPORT OF THE REPORT OF THE REPORT OF THE |                               |                                                                              | Dacharcha mir Portalinida ASPTT CHAUMONT (B) |
| Bodometal ultilization     Constrained     Constrained        Constrained <td>A Actus et notifications<br/>□ Calendrine</td> <td></td> <td></td> <td>(5), Replances FOF (5), TOROWARK is Non FOF</td> <td></td>                                                                                                    | A Actus et notifications<br>□ Calendrine                                                                  |                                               |                               | (5), Replances FOF (5), TOROWARK is Non FOF                                  |                                              |
| Cartillo da da     Image: Cartillo da da     Image:                                                                                                    | Documents utiles     INSCRIPTION                                                                          |                                               |                               |                                                                              | A THE REPORT OF THE PARTY OF                 |
| O Marcé gradé     Onder égradé     Faire d'aliant     International d'aliant     International d'aliant     Int                                                                                                    | Gestion du club                                                                                           |                                               | III Actus et notifications    | INSCRIPTION                                                                  |                                              |
| Outsigned     Outsigned     Outsigned       Paradian     Date i lea     Outsigned       A Formation     Outsigned       B formation     Outsigned       B formation     Outsigne                                                                                                    | Centre de gastion     Centre de gastion     Centre de gastion     Centre de gastion     Centre de gastion | *                                             | E Documents utiles            | Centre de getten      BINSTITUT DE FORMATION DU FDOTTAUL                     | -                                            |
| A rearrante la ferminia de la ferminia de la fermin | Choise per     Choise per     Choise per     Dete • Lieu                                                  |                                               | C Prefit Club<br>% Equipes    | Chesisir pur<br>Duite • Lieu<br>Lieu de session                              |                                              |
| Postato      Postato     Postato           | 22 Formations Use fermitian                                                                               |                                               | A formations                  | Dete de session                                                              | •                                            |
| P HOLING         AB(200)         Contraction         Or Transition         Or Transition                                                                                                    | Consideration and Consideration                                                                           |                                               | Historique des formations     | (68) Series Series une date de session                                       |                                              |
|                                                                                                    | B FAFA USTRATZ                                                                                            |                                               | E FAFA<br>Suivi du Projet Cub | De 20 jun se 23 jun 2022<br>De 01 jun au 05 jen 2022                         |                                              |

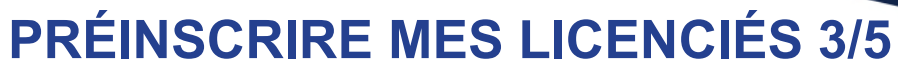

PAYS DE LA LOIRE

IR2F

FFF

4. Valider le choix de la session en cliquant sur « je préinscris » et après avoir pris connaissance

des conditions particulières.

| C      https://portail-dubs-pre.fff.fr/formations/1559/17/inscription | 0 A Q G @ @                                                                                                    |
|-----------------------------------------------------------------------|----------------------------------------------------------------------------------------------------|
| RTAILCLUBS                                                            | Recherche sur Participhes ASTTOHOMONT                                                                                                    |
|                                                                       | i mara 658<br>i mara 2001 tak                                                                                                    |
| et inclination                                                        | Rg max 0. 80,00 €                                                                                                    |
| adverse INSCRIPTION                                                   |                                                                                                    |
| ALCAD CHERRING CONTRACTORINAL CONTRACTOR                              | Institut De Permano De Particel     Fonde des aux Estaparts     (4400 institut)                                                                                                    |
| n Child Jar<br>An Den + Len g                                         | dRt 32 phone dependence                                                                                                    |
| Aller State                                                           |                                                                                                    |
|                                                                       |                                                                                                    |
| A reger CLO                                                           |                                                                                                    |
|                                                                       | and the second second se |

6. Cliquer sur ajouter :

## 5. Saisir le numéro de licencié de la personne à inscrire:

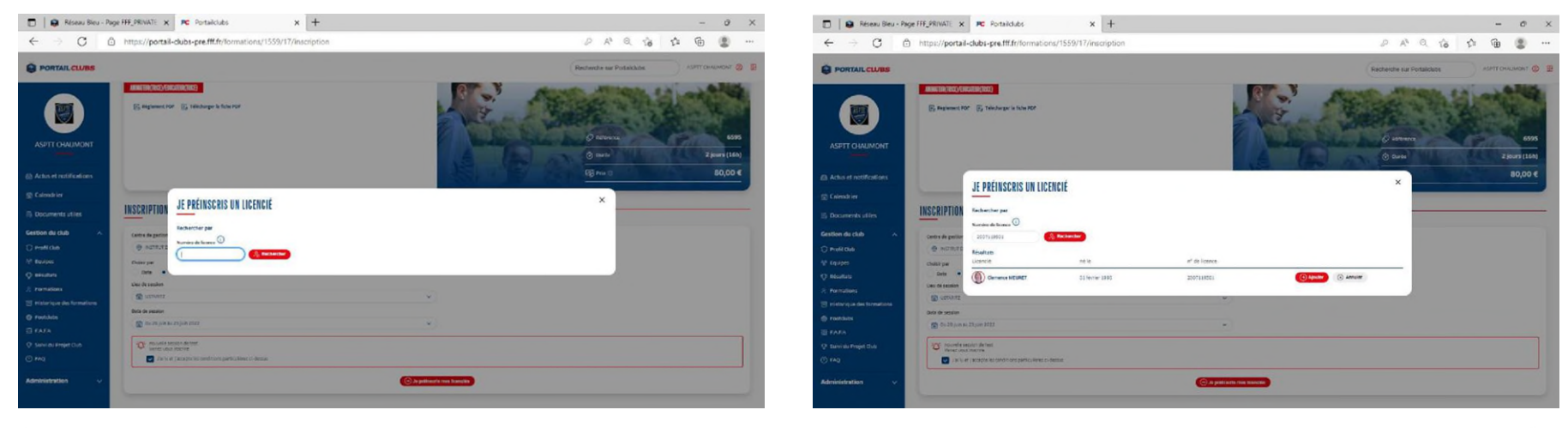

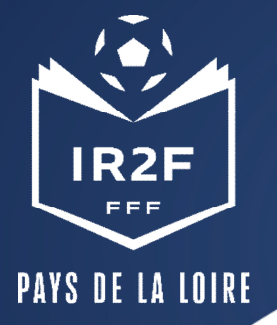

## **PRÉINSCRIRE MES LICENCIÉS 4/5**

7. Avant de poursuivre, un contrôle des prérequis est effectué. En cas de problème contacter l'organisme de formation.
Pensez à vérifier l'email du licencié.
Une fois les prérequis confirmés cliquer sur valider.

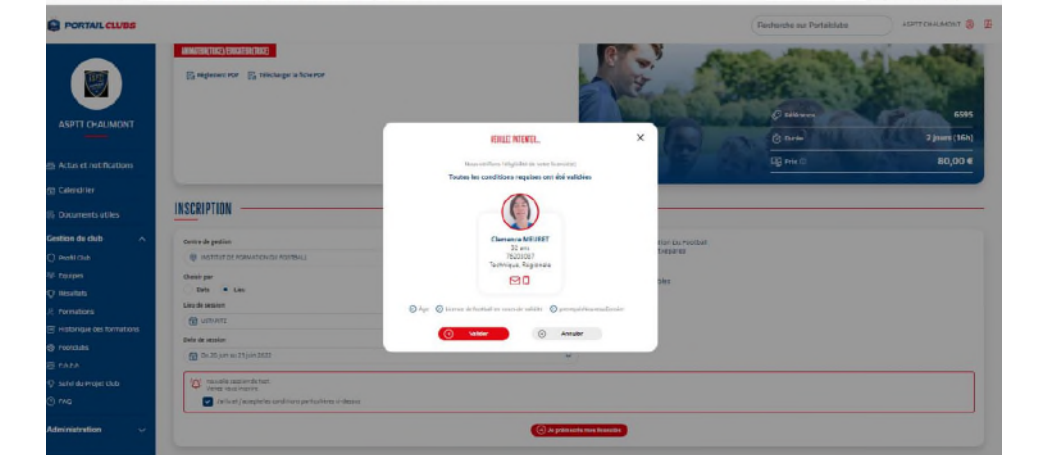

8. **DESCENDRE LA PAGE et** préciser les éléments pris en charge par le club à savoir les frais de formation, les frais de restauration et/ou les frais d'hébergement. Les précisions (offres et tarifs) seront indiquées dans les conditions particulières juste au-dessus.

Les sommes seront prélevées automatiquement sur le compte club une fois la formation effectuée.

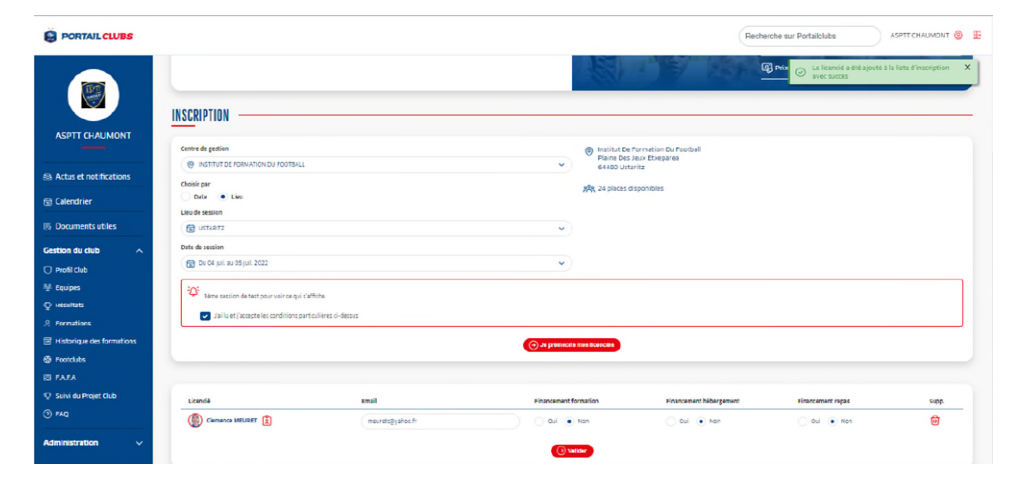

0 A Q G & @ @

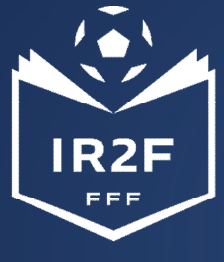

#### **HISTORIQUE DES FORMATIONS**

PAYS DE LA LOIRE

Après avoir validé l'inscription de vos licenciés, vous pouvez retrouver la liste dans la rubrique « Historique des formations » dans le menu vertical à gauche.

|                                         |                                                      |                  |              |                                                                       | Re                        | cherche sur Portailclubs | ASPTT CHAUMONT 🎯 🗄            |
|-----------------------------------------|------------------------------------------------------|------------------|--------------|-----------------------------------------------------------------------|---------------------------|--------------------------|-------------------------------|
|                                         | INSCRIPTION                                          |                  |              | All an                                                                | E/ 251                    | Le licentid a dté ajour  | té à la liste d'inscription X |
| ASPTT CHAUMONT                          | Centre de gestion                                    |                  |              | <ul> <li>Institut De Formetie</li> <li>Plaine Des Jeux Etx</li> </ul> | on Du Pootball<br>xeparea |                          |                               |
| Actus et notifications                  | Choisir par                                          |                  | ~            | 64400 Ustaritz                                                        | ar                        |                          |                               |
| 🛱 Calendrier                            | Dala   Liau Liau Liau Liau Liau                      |                  |              | WHX are proces or sportion                                            |                           |                          |                               |
| US Documents utiles                     | USTARTZ                                              |                  | ~            |                                                                       |                           |                          |                               |
| Gestion du club ^                       | Date de session                                      |                  | ~            |                                                                       |                           |                          |                               |
| 號 Equipes<br>및 Hesultats                | 🍄 Bame section de test pour veir ce qui s'affiche.   |                  |              |                                                                       |                           |                          |                               |
| 0                                       | Jailu et j'accepte les conditions particulières ci-d | 5505             |              |                                                                       |                           |                          |                               |
| Historique des formations     Footclubs |                                                      |                  | Э зе ргенног | is mes licencias                                                      |                           |                          |                               |
| E FAFA                                  |                                                      |                  |              |                                                                       |                           |                          |                               |
| ♀ Suivi du Projet Club                  | Licenció                                             | Email            | Financement  | formation                                                             | Financement hébergement   | Financement repas        | supp.                         |
| () FAQ                                  | Ciemence MEURET                                      | meuretc@yahoe.fr | ) oui 🖲      | Non                                                                   | Oui 💿 Non                 | Oui 💿 Non                | <b></b>                       |
| Administration V                        |                                                      |                  | (Ov          | alider                                                                |                           |                          |                               |

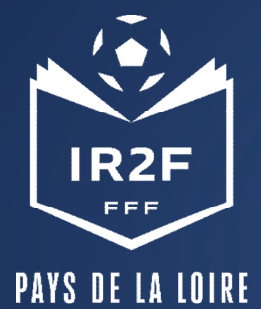

#### **ESPACE FORMATION DU LICENCIÉ**

Sur le site maformation.fff.fr , votre licencié verra ses demandes en cours.

La formation à laquelle il a été inscrite par le club apparaîtra en « candidature en cours ». Il pourra ensuite suivre dans son espace l'évolution de sa candidature.

(Pour les préinscriptions réalisées directement par le candidat, la mention « candidature envoyée » est la confirmation qu'elle nous a bien été transmise.)

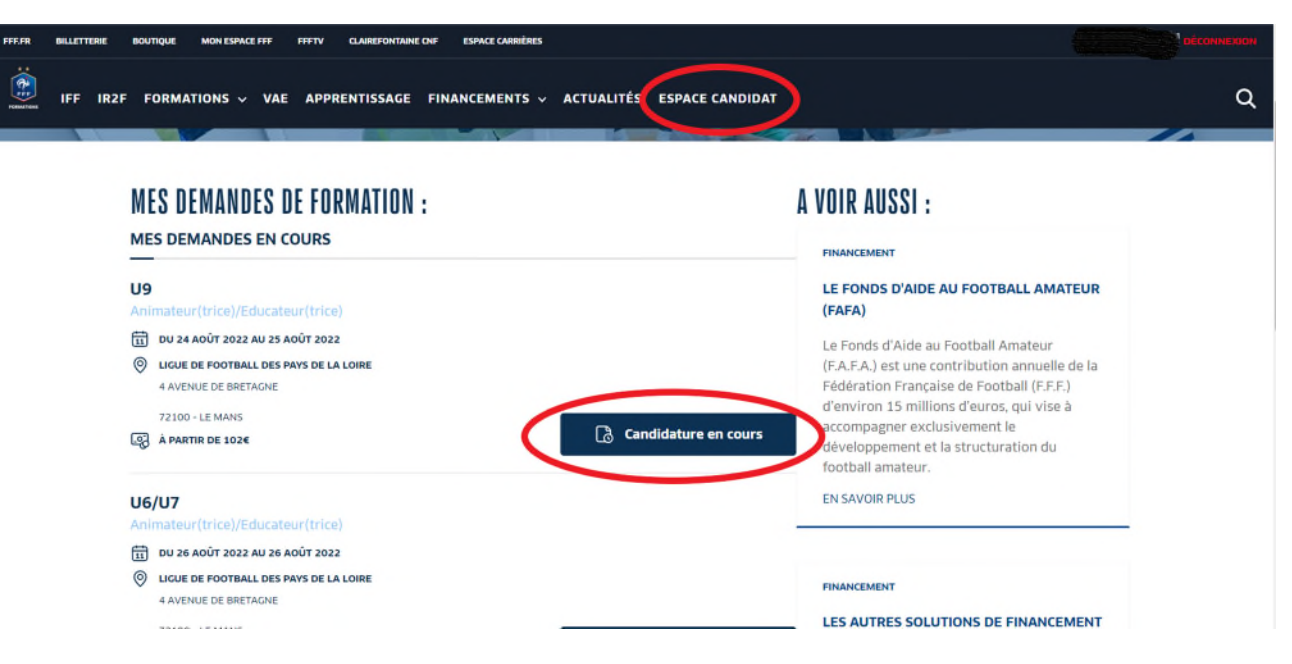

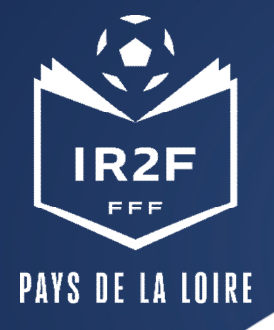

#### **CONFIRMATION ET SUIVI DE L'INSCRIPTION**

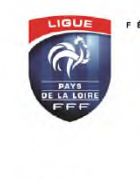

FÉDÉRATION FRANÇAISE DE FOOTBALL LIGUE DE FOOTBALL DES PAYS DE LA LOIRE

> Monsieur Denis CALESSE 172 bd 44230 st sebasti

Pôle formation Dossier suivi par : SCHWARTZ Anne-Sophie Téléphone : 02 42 80 98 03 Mail : aschwartz@itpliff.fr SAINT SEBASTIEN SUR LORE, le mardi 8 aoù 2017

Objet : CONVOCATION à la session de FORMATION

U9-U11 - MODULES U9 ET U11 SUR 32H - ST SÉABSTIEN SUR LOIRE

Monsieur, nous avons le plaisir de vous informer que vous êtes convoqué pour participer à la formation U9-U11 - MODULES U9 ET U11 SUR 32H - ST SEABSTIEN SUR LOIRE qui se déroulera :

 Horaires
 Lieu:

 2006/2017, de 08/h30 à 16h30
 CENTRE RÉGIONAL TECHNIQUE DE LA LA F.

 2306/2017, de 08/h30 à 16h30
 170 boulevard des Pas Enchantés

 3006/2017, de 08/h30 à 16h30
 44230 SAINT SEBASTIEN SUR LOIRE

 3106/2017, de 08/h30 à 16h30
 tendaz vous est fite à 8 h 30 min précises.

Informations pratiques Pour os tages nous vous prions de vous munin : - du matiéne inécessaire pour prendre des notes, - d'une tente spour (eurvélement de présentation), - de votre équipement de hobballeur (chaussures de football, chaussettes, prolèges tiblas obligatoires, short, malind survélement et K-way), - d'un balon en bon étal T5, - d'un balon en bon étal T5, - d'un balon en bon étal T5, - d'un balon en bon étal T5, - d'un balon en bon étal T5, - d'un balon en bon étal T5, - d'un balon en bon étal T5, - d'un balon en bon étal T5, - d'un balon en bon étal T5, - d'un balon en bon étal T5, - d'un balon en bon étal T5, - d'un balon en bon étal T5, - d'un balon en bon étal T5, - d'un balon en bon étal T5, - d'un balon, es stajaliers ensis devront en informer la Ligue au plus vite (02.40.80.70.77). Toute annulation sur présentation d'un judificatif dans les 72 heures précédant le stage cou le jour du stage entraînera lenciassement de 50 euros de frais administratif. Short une annulation no nuistifiée le jour du stage, 100 euros seront prélevés. En cas d'abandon pendant le stage, 50 euros seront prélevés par journe effectuée.

- La Ligue envoie par mail une confirmation d'inscription au stagiaire. *Ce n'est pas un envoi « automatique » par conséquent cela peut prendre plusieurs jours.*
- 10 jours avant la session, la Ligue envoie par mail au stagiaire la convocation.

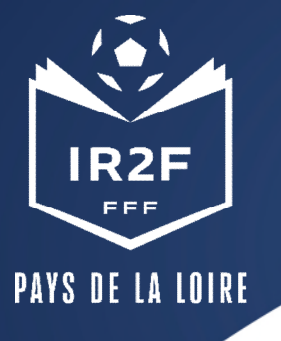

## RAPPEL DU BARÈME DES ABSENCES

| BAREME DES ABSENCES                                                                     |                                                                                |                                                                                |                                                   |                                        |                                               |  |  |
|-----------------------------------------------------------------------------------------|--------------------------------------------------------------------------------|--------------------------------------------------------------------------------|---------------------------------------------------|----------------------------------------|-----------------------------------------------|--|--|
| Annulation dans les 72 h Annulation dans les<br>(avec justificatif) (sans justificatif) |                                                                                | Absent le jour du<br>stage<br>(avec justificatif)                              | Absent le jour du<br>stage (sans<br>justificatif) | Abandon pendant<br>le stage (justifié) | Abandon pendant<br>le stage (non<br>justifié) |  |  |
| Frais d'inscription<br>retenus                                                          | Frais d'inscription<br>+ 20 % des frais<br>d'hébergement et de<br>restauration | Frais d'inscription + 20<br>% des frais<br>d'hébergement et de<br>restauration | Totalité des coûts                                | Coût des<br>prestations<br>dispensées  | Totalité des coûts                            |  |  |

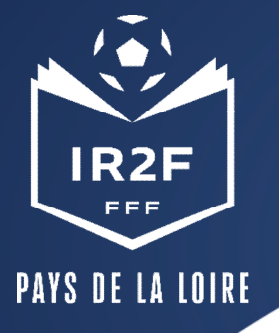

Xavier LACRAZ C.T.R. xlacraz@lfpl.fff.fr 06.23.21.38.17

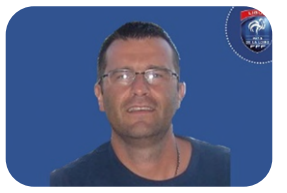

Willy LACOSTE C.T.R. wlacoste@lfpl.fff.fr 06.76.41.00.42

#### CONTACTS

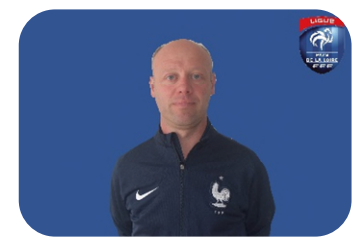

Arnaud BULENGER C.T.D. District 53 abulenger@mayenne.fff.fr 06.28.65.50.86

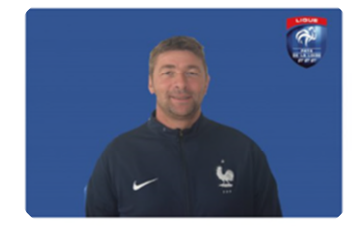

Vincent GARNIER C.T.D. District 72 vgarnier@sarthe.fff.fr 06.71.27.23.46

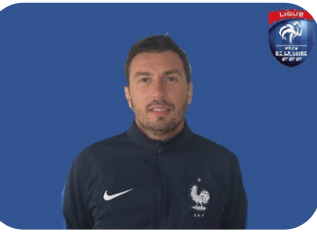

Julien FRADET C.T.D. District 85 jfradet@foot85.fff.fr 06.60.92.94.49

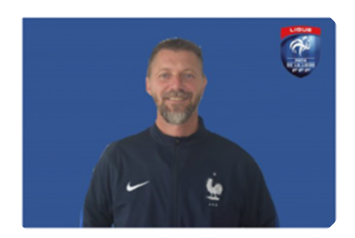

Yohann LHOMMEDE C.T.D. District 49 ylhommede@foot49.fff.f 06.10.21.58.52

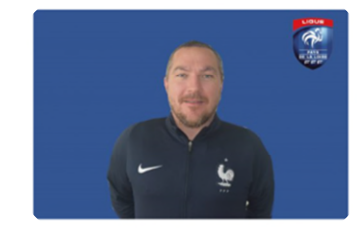

Karl MARCHAND C.T.D. District 44 <u>kmarchand@foot44.fff.fr</u> 06.26.68.18.52

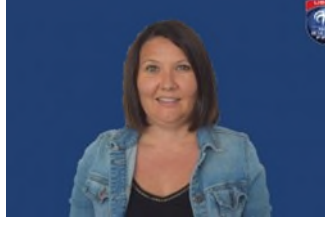

DISTRICT 53 et DISTRICT 72 Pauline BOSGER Assistante Formation IR2F <u>pbosger@lfpl.fff.fr</u> 02.40.80.70.17

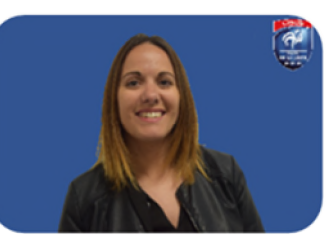

DISTRICT 44 et DISTRICT 85 Laetitia MOTARD Assistante Formation IR2F <u>Imotard@lfpl.fff.fr</u> 02.40.80.74.01

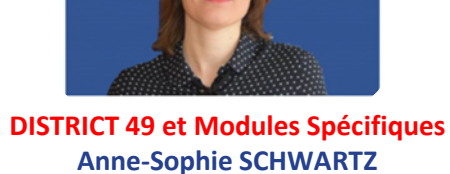

Anne-Sophie SCHWARTZ Assistante Formation IR2F <u>aschwartz@lfpl.fff.fr</u> 02.40.80.98.03

LIGUE PAYS DE LA LOIRE